| 分類 | 在 WinCE PAG | C系統和關 | 應用時常見問題 | 顉  |           | 編號 | 4-004-00 |
|----|-------------|-------|---------|----|-----------|----|----------|
| 作者 | Tunglu-Yu   | 版本    | 1.0.1   | 日期 | 2013/5/16 | 頁碼 | 1/3      |

## 如何清除Eshell紀錄的裝置名稱

應用於:

| 平台               | 作業系統版本 | WinPAC/ViewPAC utility 版本 |
|------------------|--------|---------------------------|
| WP-8x3x/ XP-8x4x | 所有版本   | 所有版本                      |
| WP-5000          | 所有版本   | 所有版本                      |
| VP-23W1/ VP-25W1 | 所有版本   | 所有版本                      |
| VP-4131          | 所有版本   | 所有版本                      |

每當Eshell搜索設備,該設備的名稱將被添加至Eshell的列表中。當名單變長後("圖1"),難以辨認哪一個是目前要安裝OS的裝置。

| Select Device                                                            |                                                                |
|--------------------------------------------------------------------------|----------------------------------------------------------------|
| <u>E</u> nter Device Name:<br>VP_2540<br>Or <u>S</u> elect From the List | OK<br>Cancel                                                   |
| VP_1149<br>VP_1958<br>VP_2540<br>WINPAC270_59544                         | Reset devices to<br>automatically put<br>names on the<br>list. |

圖 1

依照下列步驟清除:

步驟 1: 移至PC 端的"Eshell" 資料夾

步驟 2: 執行 "Eshell"資料夾中的 registry\_clear.exe 後,點擊 "Clear" 按鈕

| 📰 Eshell registry clearer |                      |                   |  |
|---------------------------|----------------------|-------------------|--|
|                           |                      |                   |  |
| Clear                     |                      |                   |  |
|                           |                      |                   |  |
|                           |                      |                   |  |
|                           |                      |                   |  |
|                           |                      |                   |  |
|                           |                      |                   |  |
|                           | ICP DAS Co. Ltd. T   | echnical document |  |
|                           | 101 D110 C0., Ltd. 1 | commour accument  |  |

| 分類 | 在 WinCE PAC | S系統和關 | 應用時常見問題 | 顉  |           | 編號 | 4-004-00 |
|----|-------------|-------|---------|----|-----------|----|----------|
| 作者 | Tunglu-Yu   | 版本    | 1.0.1   | 日期 | 2013/5/16 | 頁碼 | 2/3      |

## 步驟 3: 清除名稱後, Eshell 變成如下

| Select Device                 |                                                                |
|-------------------------------|----------------------------------------------------------------|
| Enter Device Name:            | ОК                                                             |
| II<br>Or Select From the List | Cancel                                                         |
|                               | Reset devices to<br>automatically put<br>names on the<br>list. |

| 分類               | 在 WinCE PAC 系統和應用時常見問題 |    |           |    |     | 編號 | 4-004-00 |
|------------------|------------------------|----|-----------|----|-----|----|----------|
| 作者               | Tunglu-Yu              | 版本 | 2013/5/16 | 頁碼 | 3/3 |    |          |
| Revision History |                        |    |           |    |     |    |          |

| 1.0.1 2013/05/16 首次發行 | Revision | Date       | Description |  |  |
|-----------------------|----------|------------|-------------|--|--|
|                       | 1.0.1    | 2013/05/16 | 首次發行        |  |  |
|                       |          |            |             |  |  |